## **Managing Individual Barcodes**

Last Modified on 31/08/2016 4:23 pm AEST

## Quick Steps: Tools > Barcodes > Manage Barcodes

In this section of the system, an administrator is able to manage individual barcodes through the use of the Transaction Reference. The functions that can be performed are Cancelling, Cancelling & Reallocating, or Allocating.

It must be noted that Barcodes are allocated in the system, through a function in Subscriptions > Transactions > Payments Received.

1. To use this function, you will require the Transaction Number from the Paid Transaction listing; Find the relevant transaction, and copy the **Ref** number

| STG SAMPLE - Club                    |                                          |             |               |        |               |              |       |                         | L            | ogged in a | as: System | Administrate |
|--------------------------------------|------------------------------------------|-------------|---------------|--------|---------------|--------------|-------|-------------------------|--------------|------------|------------|--------------|
| Home Website Members                 | Subscriptions Sh                         | op Auctions | TicketDesq    | Events | Registrations | Competitions | Tools | Administrati            | ion          | 1          | SportsTG   | Noticeboard  |
| Generate Subscriptions               | Transact                                 | ione Daid ( | 01 Jan 201    | 4 To 2 | 1 Dec 2014    |              |       |                         |              |            |            |              |
| Manage Subscriptions                 | Transact                                 | ions Paid ( | J1-Jan-20.    | 4 10 3 | 1-Dec-2014    | r)           |       |                         |              |            |            |              |
| Transactions                         | E Report                                 | Export      | Templat       | e      |               |              |       |                         |              |            |            |              |
| Dashboard                            |                                          | - S capore  | _4 rempia     |        |               |              |       |                         |              |            |            |              |
| Unpaid                               |                                          |             |               |        |               | Search For   |       |                         | In: Name     |            |            | -            |
| Paid                                 | 1.1.1.1.1.1.1.1.1.1.1.1.1.1.1.1.1.1.1.1. |             |               |        |               | Search for.  |       |                         | III. INdiffe |            |            |              |
| Cancelled                            | Records: 1-2                             | 0 of 73     |               |        |               |              |       |                         | Pages: 12    | 34 First   | Previous   | Next   Last  |
| Refunds Listing<br>Payments Received | Ref                                      | Date        | Member        |        |               |              |       | Total                   | Paid Date    | View       | Cancel     | Receipt      |
| Settlements                          | 7775063                                  | 08-Mar-2014 | Sample, Barry |        |               |              |       | \$31 <mark>4.5</mark> 0 | 08-Mar-2014  | ۲          | 0          |              |
| Export Templates                     | 7775625                                  | 09-Mar-2014 | Barton, John  |        |               |              |       | \$314.50                | 09-Mar-2014  | ۲          | 0          |              |
| Subscriptions - Types                | 7785621                                  | 19-Mar-2014 | Test, Thomas  |        |               |              |       | \$314.50                | 19-Mar-2014  | ۲          | 0          |              |

2. Go to Tools, then select Barcodes from the expanded left hand menu

## 3. Select Manage Barcodes

4. Paste the Transaction Ref in the Transaction ID field, and select the Action required.

| STG SAMPLE - Club                      |                    |               |            |        |               |              |                | Logged in as: System Administrator |
|----------------------------------------|--------------------|---------------|------------|--------|---------------|--------------|----------------|------------------------------------|
| Home Website Members                   | Subscriptions Shop | Auctions T    | TicketDesq | Events | Registrations | Competitions | Administration | SportsTG Noticeboard               |
| Documents<br>Image Gallery             | Manage Ba          | rcodes        |            |        |               |              |                |                                    |
| User Defined Data                      | Transaction ID:    | 7775625       |            |        |               |              |                |                                    |
| Email Templates                        |                    | Cancel        |            |        |               |              |                |                                    |
| Email Databases                        | Action:            | O Cancel & Re | allocate   |        |               |              |                |                                    |
| Donations                              |                    | Allocate      |            |        |               |              |                |                                    |
| Reserved Seating                       | Process            |               |            |        |               |              |                |                                    |
| Barcodes                               | 0                  |               |            |        |               |              |                |                                    |
| Manage Barcode Sets<br>Manage Barcodes |                    |               |            |        |               |              |                |                                    |
| Themes                                 | _                  |               |            |        |               |              |                |                                    |
| 29:53                                  |                    |               |            |        |               |              |                | SportsTG                           |

Cancel - will remove the barcode from the transaction

**Cancel & Reallocate** - removes the barcode from the transaction, and allocates a new barcode

**Allocate** - will allocate a barcode to that transaction (only if no barcode was previously allocated to that transaction)

| STG SAMPLE - Club         |                 |                       |                    |               |                   |                  |         |                | Logged in as: System Administrator |
|---------------------------|-----------------|-----------------------|--------------------|---------------|-------------------|------------------|---------|----------------|------------------------------------|
| Home Website Members Subs | criptions Shop  | Auctions              | TicketDesq         | Events        | Registrations     | Competitions     | Tools   | Administration | SportsTG Noticeboard               |
| Documents                 | Managa Par      | reades                |                    |               |                   |                  |         |                |                                    |
| Image Gallery             | Manage Dai      | coues                 |                    |               |                   |                  |         |                | 6)                                 |
| User Defined Data         | Transaction ID: |                       |                    |               |                   |                  |         |                |                                    |
| Email Templates           |                 | Cancel                |                    |               |                   |                  |         |                |                                    |
| Email Databases           | Action:         | O Cancel & Reallocate |                    |               |                   |                  |         |                |                                    |
| Donations                 |                 | O Allocate            |                    |               |                   |                  |         |                |                                    |
| Reserved Seating          | Process         |                       |                    |               |                   |                  |         |                |                                    |
| Barcodes                  | -               |                       |                    |               |                   | 05 have been     |         |                |                                    |
| Manage Barcode Sets       | Cancellatio     | n complete.           | ), previously allo | ocated to Tra | ansactionid ///50 | 25, has been can | celled. |                |                                    |
| Manage Barcodes           |                 | h                     | }                  |               |                   |                  |         |                |                                    |
| Themes                    |                 |                       |                    |               |                   |                  |         |                |                                    |
| 29:53                     |                 |                       |                    |               |                   |                  |         |                | SportsTG                           |

**Please Note:** The cancellation of a barcode in the SportsTG system, will remove in from this system only. Administrators will need to advise their ticketing provider of the cancellation so that the barcode will not be able to be used at the turnstile.

## **Related Articles**

[template("related")]